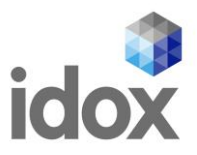

# **Creating eCount Users within EasyPrint**

# Login to Easyprint - https://easyprint.idoxgroup.com/

- 1. Click on Customer Details Menu
- 2. Click on eCount Users

| rient election ever | Customer Profile<br>Order Details                    | st            |               |              |                     | Project Admin : joanne.cam | pbell@idoxgroup.co |
|---------------------|------------------------------------------------------|---------------|---------------|--------------|---------------------|----------------------------|--------------------|
| Proof Sumn          | Envelope Details                                     |               |               |              |                     |                            |                    |
| Show 25             | Delivery Details<br>PVMS Details<br>Contest Manageme | nt            |               |              |                     |                            |                    |
| File Type           | Cnl Ballot                                           |               | Election Type | V            | Status              | Date Uploaded              | \$                 |
| Ecount Label        | Chi Postal<br>Ecount Users                           |               | Ward          | 14           | Data Success        | 22/06/21 11:30:24          | 0                  |
| Ecount Build        |                                                      |               | Ward          | 14           | Data Success        | 22/06/21 11:30:23          | 0                  |
| Data Report - B     | allot Book Data                                      |               | Ward          | 22           | Waiting LA Sign Off | 21/06/21 17:53:39          | 0                  |
| Order Report        |                                                      |               | Ward          | 2            | Waiting LA Sign Off | 24/03/21 10:18:20          | 0                  |
| Showing 1 to 4 o    | of 4 entries                                         |               |               |              |                     | Previous                   | 1 Next             |
| Show 25 V           | entries                                              |               |               |              |                     |                            |                    |
| File Type           | I                                                    | Election Type | V             | ∳ Status     |                     | Date Uploaded              | \$                 |
| Candidate Data      | a Wa                                                 | ard           | 5             | Candidate Da | ta Add W            | 24/03/21 21:45:37          | 0                  |
|                     |                                                      |               |               |              |                     |                            |                    |

# Adding a User

1. Click on 🚺 to add a user

| rent election event · TEST Scottish                                                                  | Government Bulk Test 1          |            |           | Project Admin · joanne camphell@idovoro |        |
|----------------------------------------------------------------------------------------------------|---------------------------------|------------|-----------|-----------------------------------------|--------|
| ren creation erent. TEST Stottion                                                                    | our reat 1                      |            |           | rojectranin journe.comprengelovgro      | 000.00 |
| Council                                                                                              |                                 |            |           |                                         |        |
| Council Unit                                                                                         |                                 |            |           |                                         |        |
| eCount 2022 Test Council                                                                             |                                 |            |           |                                         |        |
|                                                                                                    |                                 |            |           |                                         |        |
|                                                                                                    |                                 |            |           |                                         |        |
| -                                                                                                    |                                 |            |           |                                         |        |
| Ecount Sites                                                                                         |                                 |            |           |                                         |        |
| Ecount Sites<br>Are there more than one ecou                                                         | nt site? 🔿 Yes 💿 No             |            |           |                                         |        |
| Ecount Sites<br>Are there more than one ecou                                                         | nt site? 🔿 Yes 💿 No             |            |           |                                         |        |
| Ecount Sites<br>Are there more than one ecou<br>Ecount User                                          | nt site? 🔿 Yes 💌 No             |            |           |                                         |        |
| Ecount Sites Are there more than one ecou Ecount User User Type                                      | nt site? O Yes  No Username     | First Name | Last Name | Location                                |        |
| Ecount Sites<br>Are there more than one ecou<br>Ecount User<br>User Type<br>Nothing found to display | nt site? 🔿 Yes 💿 No<br>Username | First Name | Last Name | Location                                |        |
| Ecount Sites<br>Are there more than one ecou<br>Ecount User<br>User Type<br>Nothing found to display | nt site? 🔿 Yes 💿 No<br>Username | First Name | Last Name | Location                                |        |

# Idox. Do more.

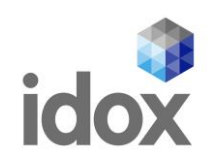

#### 2. Select the user type

| count User Type              |   |
|------------------------------|---|
| Supplier Manager             | ~ |
| Supplier Manager             |   |
| Council Count Centre Manager |   |
| Adjudication                 |   |
| RO Adjudication              |   |
| Scapper                      |   |
| Scanning Supervisor          |   |
| Admin                        |   |
| Manager                      |   |
| Display User                 |   |
|                              |   |
| ast Name                     |   |
|                              |   |
| ocation                      |   |
|                              | ~ |

- 3. Add the users details e.g.
- Username e.g. (Unique for each user e.g. initial and surname)
- Password e.g. (common to all as they will be prompted to change their password the first time they log onto eCount.
- First Name & Last time.
- Click on save

| Ecount User                  | × |
|------------------------------|---|
| Ecount User Type             |   |
| Council Count Centre Manager | ~ |
| Username                     |   |
| jcampbell                    |   |
| Password                     |   |
| Password1                    |   |
| First Name                   |   |
| Joanne                       |   |
| Last Name                    |   |
| Campbell                     |   |
|                              |   |
| Save                         |   |

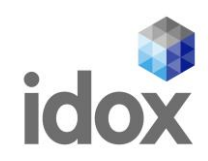

### Edit a User

١

- 1. Select the User you wish to edit by clicking in the radio button beside the user
- 2. Click on
- n 📝 to edit the user

| Counc   | il                           |           |            |           |
|---------|------------------------------|-----------|------------|-----------|
| Council | Unit                         |           |            |           |
| eCour   | nt 2022 Test Council         |           |            |           |
|         | Licer Turne                  | Licername | Eiret Nama | Last Name |
|         | Oser Type                    | Username  | First Name | Last Name |
|         | scanner                      | Jcampbell | Joanne     | Campbell  |
| 0       | Council Count Centre Manager | lure      | LIZ        | Ure       |

3. Make the changes as required and click on save.

| Ecount User      | ×    |
|------------------|------|
| Ecount User Type |      |
| Scanner          | ~    |
| Username         |      |
| jcampbell        |      |
| Password         |      |
| Password1        |      |
| First Name       |      |
| Joanne           |      |
| Last Name        |      |
| Campbell         |      |
|                  |      |
|                  | Save |

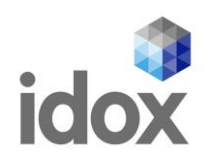

#### **Enter a Username Twice**

1. If you enter a username twice on attempting to save the user a warning message will appear

| easyprint          | Customer Details + View & Upload Files | - Support - |         |            |                            |           |
|--------------------|----------------------------------------|-------------|---------|------------|----------------------------|-----------|
| Current election e | event : Scottish Government Bulk Test  |             |         | Project Ad | min : joanne.campbell@idox | group.com |
| Ecount user        | name already exists                    |             |         |            |                            | ×         |
| Council            |                                        |             |         |            |                            |           |
| Council Unit       |                                        |             |         |            |                            |           |
| eCount 20          | 22 Test Council                        |             |         |            |                            |           |
| Ecount Us          | Ser<br>User Type                       | U           | sername | First Name | Last Name                  |           |
| 0 5                | Scanner                                | jc          | ampbell | Joanne     | Campbell                   |           |
| 0 0                | Council Count Centre Manager           | lu          | re      | Liz        | Ure                        |           |
| /                  | F                                      |             |         |            |                            |           |
| Save Ca            | ancel                                  |             |         |            |                            |           |

#### **Count Centre Manager User**

- 1. eCount is configured for one Count Centre Manager Only, this user will be the only one who will have the ability to over-ride the verification of boxes with -20 or +20 ballot papers or any boxes that have zero ballot papers.
- 2. If you have more than one staff member that will have a managerial role you may add them as a 'Manager' user type

| Ecount User      | ×    |
|------------------|------|
| Ecount User Type |      |
| Manager          | ~    |
| Username         |      |
| jmcgowan         |      |
| Password         |      |
| Password1        |      |
| First Name       |      |
| Joanne           |      |
| Last Name        |      |
| McGowan          |      |
|                  |      |
| Save             | lose |

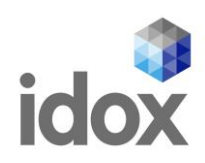

# More than one Count Centre

For councils that have more than one count centre they must select 'Yes' under Ecount Sites:

| asyphilit castonia b                 | view a opiotal mes     | oupson     |           |                                              |
|--------------------------------------|------------------------|------------|-----------|----------------------------------------------|
| irrent election event : TEST Scottis | n Government Bulk Test |            |           | Project Admin : joanne.campbell@idoxgroup.co |
| Council                              |                        |            |           |                                              |
| Council Unit                         |                        |            |           |                                              |
| eCount 2022 Test Council             |                        |            |           |                                              |
| Ecount Sites                         |                        |            |           |                                              |
| Are there more than one ecou         | nt site? 🔿 Yes 💿 No    |            |           |                                              |
| Ecount User                          |                        |            |           |                                              |
| User Type                            | Username               | First Name | Last Name | Location                                     |
| Nothing found to display.            |                        |            |           |                                              |
| / +                                  |                        |            |           | ±                                            |
|                                      |                        |            |           |                                              |
| Sava Carcal                          |                        |            |           |                                              |

You will then be able to add another eCount location.

| TRATA A                                               |                        |            |           |                                  |               |
|-------------------------------------------------------|------------------------|------------|-----------|----------------------------------|---------------|
| rent election event : TEST Scottis                    | n Government Buik Test |            |           | Project Admin : joanne.campbell( | pidoxgroup.co |
| Council                                               |                        |            |           |                                  |               |
| Council Unit                                          |                        |            |           |                                  |               |
| eCount 2022 Test Council                              |                        |            |           |                                  |               |
| Ecount Sites                                          |                        |            |           |                                  |               |
| are there more than one ecou                          | unt site? 💿 Yes 🔘 No   |            |           |                                  |               |
|                                                       |                        |            |           |                                  |               |
|                                                       | Location               |            |           |                                  |               |
| Nothing found to display.                             |                        |            |           |                                  |               |
|                                                       |                        |            |           |                                  |               |
| / +                                                   |                        |            |           |                                  |               |
|                                                       |                        |            |           |                                  |               |
| Ecount User                                           |                        |            |           |                                  |               |
| Ecount User<br>User Type                              | Username               | First Name | Last Name | Location                         |               |
| Ecount User<br>User Type<br>Nothing found to display. | Username               | First Name | Last Name | Location                         |               |
| User Type<br>Nothing found to display.                | Username               | First Name | Last Name | Location                         | Ŭ             |

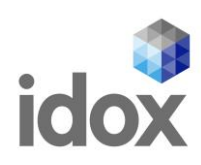

| Ecount Sites   Are there more than one ecount site? • Yes. • No   Location   Nothing found to display     Ecount User   User Type   User Type                                                                                                    | Council Unit<br>Council Unit<br>Council Unit<br>Council Unit<br>eCouncil Unit               | Ecount Location | Save Close | Project Adhinin joanne campoleti Gildorg oop com |
|----------------------------------------------------------------------------------------------------|---------------------------------------------------------------------------------------------|-----------------|------------|--------------------------------------------------|
| Ecount User       User Type       User Type <th>Ecount Sites Are there more than one ecount site? • yes  Location Nothing found to display.</th> <th>© M0</th> <th></th> <th></th> | Ecount Sites Are there more than one ecount site? • yes  Location Nothing found to display. | © M0            |            |                                                  |
| User Type         Username         First Name         Last Name         Location           Nothing found to display               •             •                                                                                                    | Ecount User                                                                                 |                 |            |                                                  |
|                                                                                                    | User Type Userna<br>Nothing found to display.                                               | ame First Name  | Last Name  | Location                                         |

Give the new location a name and then select save as seen below